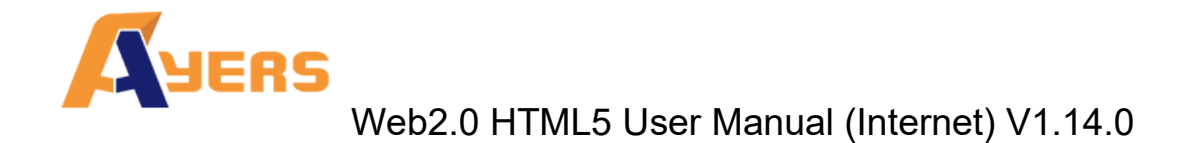

Web2.0 HTML5

User Manual

By

Ayers Solutions Limited

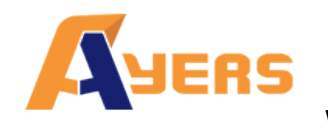

# **Amendment History**

| Version | Date      | Details                                   |
|---------|-----------|-------------------------------------------|
| V1.13.0 | 29-Sep-15 | Initial Copy                              |
| V1.13.1 | 15-Dec-15 | Revamp                                    |
| V1.14.0 | 11-Nov-18 | Change Logo and add Cybersecurity content |

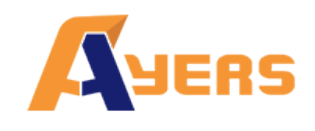

Web2.0 HTML5 User Manual (Internet) V1.14.0

# Contents

| 1 | Introd | ction              |                                                             | 4    |
|---|--------|--------------------|-------------------------------------------------------------|------|
| 2 | About  | AyersGTS           |                                                             | 5    |
| 3 | Gettin | Started            |                                                             | 6    |
|   | 3.1.   | Login              |                                                             | 6    |
|   | 3.2.   | Change Passv       | vord                                                        | 9    |
|   | 3.3.   | Change Acco        | unt Info                                                    | 10   |
|   | 3.4.   | Logout             |                                                             | 10   |
| 4 | Order  | Processing & Ac    | count Management                                            | 11   |
|   | 4.1.   | Input Order        |                                                             | 11   |
|   | 4.2.   | Program Trad       | le                                                          | 13   |
|   | 4.3.   | Update Order       |                                                             | 15   |
|   | 4.4.   | Cancel Order       |                                                             | 16   |
|   | 4.5.   | Order Information  | ation Enquiry                                               | 17   |
|   | 4.6.   | Trade Informa      | ation Enquiry                                               | 18   |
|   | 4.7.   | Client Portfol     | io Enquiry                                                  | 19   |
|   | 4.8.   | Message/Aler       | tt                                                          | 20   |
| 5 | e-IPO  | -                  |                                                             | 21   |
| 6 | Repor  |                    |                                                             | 23   |
| 7 | Freque | ntly Asked Ques    | tion (FAQ)                                                  | 24   |
|   | 7.1.   | What is the sy     | ystem requirement for using the online trading service?     | 24   |
|   | 7.2.   | Why sometime       | es internet trade client cannot receive email for the passw | ord? |
|   |        | 24                 |                                                             |      |
|   | 7.3.   | Why order jo       | urnal section cannot be displayed?                          | 24   |
|   | 7.4.   | How to displa      | y Chinese character in internet trading system?             | 24   |
|   | 7.5.   | How to calcul      | late Available Limit?                                       | 24   |
|   | 7.6.   | Can order pla      | ced by internet client be updated or cancelled in AyersG    | ГS   |
|   | termin | al or vice versa?. |                                                             | 24   |
|   | 7.7.   | How long wil       | l the trading records be kept in the system?                | 24   |
|   | 7.8.   | What does the      | e order status code mean? (e.g. NEW, WA,)                   | 25   |
|   | 7.9.   | Reasons for C      | Order rejection                                             | 25   |
|   | 7      | 9.1 Why ord        | er rejected "by price warning"?                             | 25   |
|   | 7      | 9.2 Why ord        | er rejected by "invalid order price"?                       | 25   |
| 8 | Order  | ypes               |                                                             | 26   |
|   | 8.1.   | What is the pr     | re-opening session?                                         | 33   |

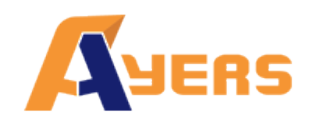

# 1 Introduction

This User Guide provides a step-by-step instruction on how to use Ayers Global Trading System ("AyersGTS") - Web. The objective of designing AyersGTS is to assist users to run their trading businesses in a more effective and efficient way with the following user-friendly Graphics User Interface (GUI) functional modules:

- Login
- Buy/ Sell Order
- Update Order
- Cancel Order
- Portfolio Enquiry
- Real Time Stock Quote
- Account Management
- Logout

This user guide consists of following chapters:

| Chapter | Description                                                              |
|---------|--------------------------------------------------------------------------|
| 1       | Introduction                                                             |
|         | Introduction to AyersGTS internet trading                                |
| 2       | About AyersGTS                                                           |
|         | To provides details information on internet trading. The system overview |
|         | and system standards are explained in this chapter                       |
| 3       | Getting Started                                                          |
|         | Login/ logout web trading page.                                          |
| 4       | Order Processing & Account Management                                    |
|         | To use the functions to input/update/cancel/enquire orders and show      |
|         | client account information                                               |
| 5       | e-IPO                                                                    |
| 6       | Report                                                                   |
| 7       | Frequently Asked Question (FAQ)                                          |
| 8       | Order Types                                                              |

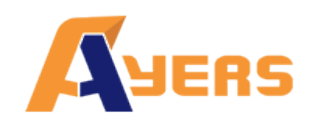

# 2 About AyersGTS

AyersGTS is a securities trading system with comprehensive front-office functionality which can facilitate efficient and effective workflow in the entire trading logistic by being ready to interface with any back-office settlement system, such as various of in-house trading systems and even banking systems.

Designed with the most advanced technology, AyersGTS is scalable to suit from small to large range of brokerage houses as well as international firms. Moreover, it can be securely deploy as an Intranet application internally and/or as an Internet application externally.

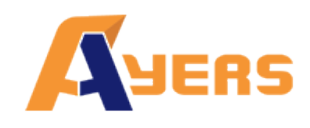

Web2.0 HTML5 User Manual (Internet) V1.14.0

# 3 Getting Started

# 3.1. Login

Follow these instructions to log into web trading:

- (a) Switch on the computer.
- (b) Open Internet Explorer.
- (c) Input the URL provided.
- (d) Select "normal broadband"; or select "behind firewall" if there is a firewall.
- (e) Enter "Username" & "Password" and click "Login"; or click "Reset" to reset password.
- (f) The system will send a login reminder notification to the customer's email address or SMS mailbox when the customer logs in.

|            | ЯЕ          | RS                        |
|------------|-------------|---------------------------|
| Username : |             |                           |
| Password : |             |                           |
|            | Forgot Pass | sword                     |
|            | English •   | normal broadband <b>v</b> |
|            | Login       | Reset                     |

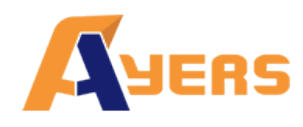

#### (g) After Login, the main window menu will display.

|   |                      | Order Inpu                                                                                                    | t Cond Order                                                                                                    |                                                                                         | HKEX                                                                                                    | US 4                                                                                               | A Share E                                                                                                  | Share                                                                                |                                                                               | C                                                 |
|---|----------------------|----------------------------------------------------------------------------------------------------|----------------------------------------------------------------------------------------------------|-----------------------------------------------------------------------------------------|----------------------------------------------------------------------------------------------------|----------------------------------------------------------------------------------------------------|----------------------------------------------------------------------------------------------------|--------------------------------------------------------------------------------------|-------------------------------------------------------------------------------|---------------------------------------------------|
|   | NUT OF               | Security N                                                                                                    | lame                                                                                                    |                                                                                         | Symbol: 00001:HKE                                                                                                    | X                                                                                                  |                                                                                                    |                                                                                      | Infoispr<br>UA                                                                | ovided by DZHI<br>Disclaime                       |
| F | JERS                 |                                                                                                    |                                                                                                    |                                                                                         | 00001 CKH H                                                                                                    | IOLDINGS                                                                                           |                                                                                                    |                                                                                      |                                                                               |                                                   |
|   | -                    | Ma                                                                                                    | HKEX - HKEX                                                                                                    | •                                                                                       | Nominal                                                                                                    |                                                                                                    | Bid                                                                                                    | High                                                                                 | Open                                                                          |                                                   |
|   |                      | Buy                                                                                                    | /Sell - Please choose                                                                                                    | e •                                                                                     | 91 100                                                                                                    | -0.300                                                                                             | 80.950                                                                                                    | 81.700                                                                               | 81.700                                                                        |                                                   |
| 1 | Equity Market        | Order                                                                                                    | E - Enhanced Li                                                                                                    | mit v                                                                                   | 01.100                                                                                                    | -0.37%                                                                                             | 81.100                                                                                                    | 80.200                                                                               | 81.400                                                                        | 50                                                |
|   | Order Report         | Order                                                                                                    | Type E - Enhanced E                                                                                                    | · · · ·                                                                                 | Volume                                                                                                    |                                                                                                    | 2.428M                                                                                                    | Turnove                                                                              | r 196.488N                                                                    | Л                                                 |
|   | Order Report         | Product C                                                                                                    | Code                                                                                                    |                                                                                         | 52 Week H/L                                                                                                    |                                                                                                    | 107.000 -                                                                                                  | 77.800 Lot Size                                                                      | 500                                                                           |                                                   |
|   | Trade Report         |                                                                                                    |                                                                                                    |                                                                                         | P/E<br>Delete d Monard                                                                                                    |                                                                                                    | 8.913                                                                                                    | Market C                                                                             | ap 312.741E                                                                   | 3                                                 |
|   | Order Trade Report   | F                                                                                                    | Price                                                                                                    |                                                                                         | Related Warrant                                                                                                    | t/CBBC @ 000                                                                                       | 101                                                                                                    | 0                                                                                    | 880                                                                           | _                                                 |
|   |                      | Max                                                                                                    | Qtv                                                                                                    | 00                                                                                      |                                                                                                    | Call                                                                                               |                                                                                                    | U                                                                                    | Put                                                                           | -                                                 |
|   | Account Management   | Max                                                                                                    | \$                                                                                                    |                                                                                         | 12105 12378 1<br>13509 13551 1<br>14647 14921 1                                                                                                    | 2525 13298 1<br>4245 14263 1<br>5101 19707 2                                                       | 13346 13444 1<br>14406 14541<br>20270 20377                                                                | 4091 23442                                                                           |                                                                               |                                                   |
|   | Deposit / Withdrawal |                                                                                                    | Order                                                                                                    | Clear                                                                                   | 21424 21732 2<br>25188 25504 2<br>27987 28173                                                                                                    | 3749 24255 2<br>6409 26428 2                                                                       | 24641 24646<br>26561 27386                                                                                 |                                                                                      |                                                                               |                                                   |
|   |                      |                                                                                                    |                                                                                                    |                                                                                         |                                                                                                    |                                                                                                    |                                                                                                    |                                                                                      |                                                                               |                                                   |
|   | Demo                 |                                                                                                    |                                                                                                    |                                                                                         | At least 15-min delay                                                                                                    | 2018-11-16 14:39:1                                                                                 | 19                                                                                                    |                                                                                      |                                                                               |                                                   |
|   | Demo<br>Others       |                                                                                                    |                                                                                                    |                                                                                         | At least 15-min delay<br>Welcome! Client (Cl                                                                                                    | 2018-11-16 14:39:1<br>HUN CHUN) , 15-mi                                                            | 19<br>in delayed or previou                                                                                | s close information is prov                                                          | ided by Ayers Solutions I                                                     | .imited.Dise                                      |
|   | Demo<br>Others       | Portfo                                                                                                    | olio Today's Order                                                                                                    | - 0/S 0                                                                                 | At least 15-min delay<br>Welcome! Client (Cl<br>rder Trade Histor                                                                                    | 2018-11-16 14:39:1<br>HUN CHUN) , 15-mi<br>y Message//                                             | 19<br>in delayed or previou<br>Alert                                                                       | s close information is prov                                                          | ided by Ayers Solutions I                                                     | limited.Disc<br>((0))                             |
|   | Demo<br>Others       | Portfa<br>HKD Eqv. <del>-</del>                                                                                                    | lio Today's Order<br>Cash Bal.                                                                                                    | O/S O<br>Product                                                                        | At least 15-min delay<br>Welcome! Client (Cl<br>rder Trade Histor<br>Product Name                                                                    | 2018-11-16 14:39:1<br>HUN CHUN) , 15-mi<br>y Message//<br>Qty                                      | 19<br>in delayed or previou<br>Alert<br>Ref.Price                                                          | s close information is prov<br>Market Val. (Ref)                                     | rided by Ayers Solutions I<br>Margin Value                                    | .imited.Dis<br>((o))<br>CCN                       |
|   | Demo<br>Others       | Portfo<br>HKD Eqv<br>Avail. Cash                                                                                                    | Dio Today's Order<br>Cash Bal.<br>890,080,169.20                                                                                                    | O/S O<br>Product<br>00001                                                               | At least 15-min delay<br>Welcomel Client (Cl<br>rder Trade History<br>Product Name<br>CKH HOLDINGS                                                   | 2018-11-16 14:39:1<br>HUN CHUN) , 15-mi<br>y Message//<br>Qty<br>10,500                            | 19<br>in delayed or previou<br>Alert<br>Ref.Price<br>\$103.000                                             | Market Val. (Ref)                                                                    | Vided by Ayers Solutions I                                                    | Limited.Disc<br>((•))<br>CCN<br>HKE               |
|   | Demo<br>Others       | Portfo<br>HKD Eqv<br>Avail. Cash<br>Credit Limit                                                                                         | Nio Today's Order<br>Cash Bal.<br>890,080,159.20                                                                                                    | - O/S O<br>Product<br>00001<br>00002                                                    | At least 15-min delay<br>Welcomet Client (Cl<br>rder Trade History<br>Product Name<br>CKH HOLDINGS<br>CLP HOLDINGS                                   | 2018-11-16 14:39:1<br>HUN CHUN) , 15-mi<br>y Message//<br>Qty<br>10,500<br>1,000                   | 19<br>Alert<br>Ref.Price<br>\$103.000<br>\$94.100                                                          | Market Val. (Ref)<br>1,081,500<br>94,100                                             | Margin Value 865,200 47,050                                                   | imited.Disc<br>((•))<br>CCY<br>HKD<br>HKD         |
|   | Demo<br>Others       | Portfo<br>HKD Eqv<br>Avail. Cash<br>Credit Limit<br>Used Limit                                                                           | Nio Today's Order<br>Cash Bal.<br>890,080,169,20<br>0.00                                                                                                    | O/S O           Product           00001           00002           00003                 | At least 15-min delay<br>Welcome! Client (Ci<br>rtder Trade Histon<br>Product Name<br>CKH HOLDINGS<br>CLP HOLDINGS<br>HK & CHINA GAS                 | 2018-11-16 14:39:1<br>HUN CHUN) , 15-mi<br>y Message//<br>Qty<br>10,500<br>1,000<br>-1,000         | 19<br>Atert<br>Atert<br>\$103.000<br>\$94.100<br>\$0.000                                                   | Market Val. (Ref)           1,081,500         94,100           0         0           | Margin Value           865,200           47,050           0                   | Imited Disc<br>((o))<br>CCY<br>HKE<br>HKE         |
|   | Demo<br>Others       | Portfo<br>HKD Eqv<br>Avail. Cash<br>Credit Limit<br>Used Limit<br>Avail. Limit                                                           | Today's Order           Cash Bal.           890,080,169.20           0.00                                                                                      | O/S O           Product           00001           00002           00003           00005 | At least 15-min delay<br>Welcomet Client (Ci<br>rder Trade Histon<br>Product Name<br>CKH HOLDINGS<br>CLP HOLDINGS<br>HK & CHINA GAS<br>HSBC HOLDINGS | 2018-11-16 14:39:1<br>HUN CHUN) , 15-mi<br>y Message//<br>Qty<br>10,500<br>1,000<br>-1,000<br>-400 | 19<br>Alert<br>& Ref.Price<br>\$103.000<br>\$94.100<br>\$0.000<br>\$101.000                                | Market Val. (Ref)           1,081,500         94,100           0         -40,400     | Margin Value           855,200           47,050           0           -40,400 | imited.oise<br>((c))<br>CCY<br>HKE<br>HKE<br>HKE  |
|   | Demo<br>Others       | Portfo<br>HKD Eqv<br>Avail. Cash<br>Credit Limit<br>Used Limit<br>Avail. Limit<br>Stock Value (Pr                                        | Today's Order           Cash Bal.           890,080,169,20           0,00           ev)           1,135,200,00                                                 | O/S O           Product           00001           00002           00003           00005 | At least 15-min delay<br>Welcomet Client (Ci<br>rder Trade Histon<br>Product Name<br>CKH HOLDINGS<br>CLP HOLDINGS<br>HK & CHINA GAS<br>HSBC HOLDINGS | 2018-11-16 14-39:1<br>HUN CHUN), 15-mi<br>y Message//<br>Qty<br>10,500<br>1,000<br>-1,000<br>-400  | 19<br>Alert Ref.Price \$103.000 \$94.100 \$0.000 \$101.000                                                 | Karket Val. (Ref)           1.081,500           94,100           0           40,400  | Margin Value           865,200           47,050           0           -40,400 | Limited. Disc<br>(())<br>CCY<br>HKD<br>HKD        |
|   | Demo<br>Others       | Portfo<br>HKD Eqv<br>Avail. Cash<br>Credit Limit<br>Used Limit<br>Avail. Limit<br>Stock Value (Pr<br>Portfolio (Prev)                    | Today's Order           Cash Bal.           890,080,169,20           0.00           1,135,200,00           891,215,389,20                                      | O/S O<br>Product<br>00001<br>00002<br>00003<br>00005                                    | At least 15-min delay<br>Welcomet Client (Ci<br>rder Trade Histon<br>Product Name<br>CKH HOLDINGS<br>CLP HOLDINGS<br>HK & CHINA GAS<br>HSBC HOLDINGS | 2018-11-16 14-39:1<br>HUN CHUN), 15-mi<br>y Message//<br>Qty<br>10,500<br>1,000<br>-1,000<br>-400  | Ref.Price           \$103.000           \$103.000           \$94.100           \$0.000           \$101.000 | Karket Val. (Ref)           1.081,500           94,100           0           40,400  | Margin Value           865,200           47,050           0           -40,400 | Limited.Disc<br>((O))<br>CCY<br>HKD<br>HKD<br>HKD |
|   | Others               | Portfo<br>HKD Eqv<br>Avail. Cash<br>Credit Limit<br>Used Limit<br>Avail. Limit<br>Stock Value (Pr<br>Portfolio (Prev)<br>Marain Value (F | Today's Order           Cash Bal.           890,080,169,20           0.000           1,135,200,00           891,215,369,20           Ref)           697,480,00 | O/S O           Product           00001           00002           00003           00005 | At least 15-min delay<br>Welcomet Client (Ci<br>rder Trade Histon<br>Product Name<br>CKH HOLDINGS<br>CLP HOLDINGS<br>HK & CHINA GAS<br>HSBC HOLDINGS | 2018-11-16 14-39:1<br>HUN CHUN), 15-mi<br>y Message//<br>Qty<br>10,500<br>1,000<br>-1,000<br>-400  | Ref.Price           \$103.000           \$103.000           \$94.100           \$0.000           \$101.000 | Market Val. (Ref)           1,081,500           94,100           0           -40,400 | Margin Value           865,200           47,050           0           40,400  | imited.Disc<br>((c))<br>CCY<br>HKD<br>HKD<br>HKD  |

- (h) The web trading page is divided into 4 regions:
  - Menu Region Top Left (Equity Market, Profile Management, Deposit/Withdrawal/Others).
  - Order Input Top Middle (Select the market, Buy/Sell, Order type, Product Code, Price, Qty)
  - Real Time Price Quote Region Top Right (real time price quote)
  - Order Journal Region Bottom (portfolio, Today Order, O/S Order, Trade History, Messages/Alerts).

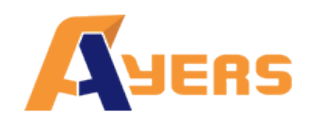

Web2.0 HTML5 User Manual (Internet) V1.14.0

- (i) The web trading page will change according to the resolution of the display. If the web trading page can not be fully displayed, the regions will be arranged in a straight line:
  - Order Input Top
  - Real Time Price Quote Region Middle
  - Menu Region and Order Journal Region Bottom

| 订单输入               | 条件         | 订单             |                |                |                |             |      |                |       |
|--------------------|------------|----------------|----------------|----------------|----------------|-------------|------|----------------|-------|
| 证券                 | <b>券名称</b> |                |                |                |                |             |      |                |       |
|                    | 市场         | HKEX           | (-香港股          | 责              |                |             |      |                | •     |
|                    | 买/沽        | 一请这            | 选择             |                |                |             |      |                | •     |
| រាផ                | 单类型        | E - 增          | 强限价盘           |                |                |             |      |                | •     |
| 股票                 | <b>景编号</b> |                |                |                |                |             |      |                |       |
|                    | 价格         |                |                |                | 0              | 0           |      |                |       |
| 最大                 | 数量         |                |                |                | 0              | 0           |      |                |       |
| 最大                 | \$         |                |                |                |                |             |      |                |       |
|                    |            |                |                |                |                |             | 下袖   | 法职会            |       |
|                    |            |                |                |                |                |             | 1.45 | 相防             |       |
| SHE DI             |            | 00 محد         |                | • • •          | 000            |             |      |                |       |
| 7色儿                | R.         | 天              |                | A版             | B股             |             |      |                |       |
| 符号: 0000           | 1:HKE      | K              |                |                |                |             |      |                |       |
| 00001              | 长和         |                |                |                |                |             |      |                |       |
| 现价                 |            |                |                |                | 买盘             |             |      | 高              |       |
| 70                 | GE         | ^              | -0.700         |                | 79.650         |             |      | 80.500         |       |
| 79.                | 05         | U              | -0.87%         | 6              | 火缸<br>79,700   |             |      | 10.            |       |
| 成交量                |            |                |                |                | 2.614M         |             |      | 成交额            |       |
| 52週高/              | 低          |                |                |                | 107.000        | ) - 77.80   | 0    | 每手             |       |
| 市盈率                |            |                |                |                | 8.754          |             |      | 市值             |       |
| 相关产品               | 4@00       | 001            |                |                |                |             |      |                |       |
|                    |            | ill            | 設证             |                |                |             |      | 牛鼠             | STE . |
| 12105 1            | 2270       | 12525          | 认购             | 12246          | 12444          | 14001       | 2244 | ì              | 从沽    |
| 13509 1            | 3551       | 14245          | 14263          | 14406          | 14541          | 14091       | 2344 | 2              |       |
| 14647 1<br>21424 2 | 4921       | 15101<br>23749 | 19707<br>24255 | 20270<br>24641 | 20377<br>24646 |             |      |                |       |
| 25188 2            | 5504       | 26409          | 26428          | 26561          | 27386          |             |      |                |       |
| 2/98/ 2            | 81/3       |                |                |                |                |             |      |                |       |
| 最少15分钟             | 延时报(       | 价 2018-1       | 1-14 15:5      | 4:02           |                |             |      |                |       |
| 欢迎你! 亲             | 爱的客户       | ⊐ (CHUN        | CHUN),         | 最少15分钟         | 神延迟或前          | <b>妆市价资</b> | 料是由艾 | 雅斯资讯科技<br>司提供。 | 有限公   |
|                    |            |                |                |                |                |             |      |                |       |

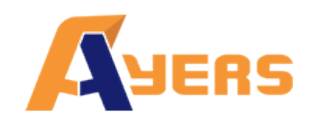

#### 3.2. Change Password

- (a) To change the password, click "Account Management" on the main window menu, and then click "Change Password".
- (b) Input the old password and new password respectively. Make sure that "New Password" and "Retype Password" are the same.
- (c) Click "Update Login Password" to confirm.
- (d) Your password will be changed and taken effect immediately.
- (e) The system will send a password change notification to the customer's email address or SMS mailbox when the customer changes the password.

|             |                      | Order Inpu            | nt C  | Cond Order       |   | HKEX             |              | A Share            | B Share                      |
|-------------|----------------------|-----------------------|-------|------------------|---|------------------|--------------|--------------------|------------------------------|
|             | HERS                 | Security N            | ame   |                  |   |                  |              |                    |                              |
|             |                      | Ma                    | arket | HKEX - HKEX      | ¥ |                  |              |                    |                              |
|             |                      | Buy                   | /Sell | Please choose    |   |                  |              |                    |                              |
| <i>í</i> íí | Equity Market        | Order                 | Туре  | E - Enhanced Lim |   |                  |              |                    | $\otimes$                    |
|             | Account Management   | Product C             | ode   |                  |   |                  | Change l     | Jser Password      |                              |
|             | Change Account Info  | F                     | Price |                  |   | User :<br>Name : | CHUN         |                    |                              |
|             | Change Password      | Max                   | Otv   |                  |   | Old Password :   |              |                    |                              |
|             | e-Statement          | IVIAA                 | acy   |                  |   | New Password :   |              |                    |                              |
| ۵           | Derivatives terms    | Max                   | \$    |                  | R | etype Password : |              |                    |                              |
| <b>T</b>    | Deposit / Withdrawal |                       |       | Order            |   | Password Rule :  | Minimum leng | th 6 characters, M | laximum length 12 characters |
|             | Demo                 |                       |       |                  |   |                  | Update Log   | n Password         |                              |
| +           | Others               | Portfo                | lio   | Today's Order    |   |                  |              |                    |                              |
|             |                      | HKD Eqv. <del>-</del> |       | n Bal.           |   |                  |              |                    |                              |
|             |                      | Avail. Cash           |       | 890,080,169.20   |   |                  |              |                    |                              |
|             |                      | Credit Limit          |       |                  |   |                  |              |                    |                              |
|             |                      | Used Limit            |       | 0.00             |   |                  |              |                    |                              |
|             |                      | Avail. Limit          |       |                  |   |                  |              |                    |                              |
|             |                      | Stock Value (Pr       | ev)   | 1,135,200.00     |   |                  |              |                    |                              |
|             |                      | Portfolio (Prev)      |       | 891,215,369.20   |   |                  |              |                    |                              |

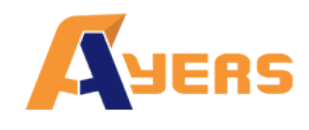

- 3.3. Change Account Info (If available)
- (a) To change account info, click "Account Management" on the main window menu, and then click "Change Account Info".
- (b) Tick the box(es) if you do not wish to receive order notification email or price alert email. Click "Update" to confirm.
- (c) Press the "Update" button to change and take effect immediately.
- (d) The system will send a Client Account Info change notification to the customer's email address or SMS mailbox when the customer changes the user settings.

|            |                      | Order Input   | ond Order          |              | HKEX   | US     | A Share | B Share |   |
|------------|----------------------|---------------|--------------------|--------------|--------|--------|---------|---------|---|
|            | HERS                 | Security Name |                    |              |        |        |         |         |   |
|            |                      | Market        | HKEX - HKEX        | ٣            |        |        |         |         |   |
|            |                      | Buy/Sell      | Please choose      | ٣            |        |        |         |         |   |
| aŭi        | Equity Market        | Order Type    | E - Enhanced Limit |              |        |        |         |         |   |
|            | Account Management   | Product Code  |                    |              |        |        |         |         | 8 |
|            | Change Account Info  | Price         |                    | [            |        | Client | Account |         |   |
|            | Change Password      |               |                    | Client A/C : | CHUN   |        |         |         |   |
|            | e-Statement          | Max Qty       |                    | Name .       | CHUN   |        |         |         |   |
|            | Derivatives terms    | Max \$        |                    | Login ia .   | CHON   |        |         |         |   |
|            |                      |               | Orc                |              | Update |        |         |         |   |
| <u>'8'</u> | Deposit / Withdrawal |               |                    |              |        |        |         |         |   |
|            | Demo                 |               |                    |              |        |        |         |         |   |
| +          | Others               | Portfolio     | Today's            |              |        |        |         |         |   |
|            |                      | HKD Eqv Cash  | Bal.               |              |        |        |         |         |   |
|            |                      | Avail. Cash   | 890,080,16         |              |        |        |         |         |   |

# 3.4. Logout

To log out, click "Others" on the main window menu, click "Logout", and then click "Confirm".

|          |                      | Order Input Co | ond Order          |       | HKEX         | US      | A Share | B Share  |
|----------|----------------------|----------------|--------------------|-------|--------------|---------|---------|----------|
|          | YERS                 | Security Name  |                    |       | Logout       |         |         |          |
|          |                      | Market         | HKEX - HKEX        | ¥     | Confirm To L | og Out? |         |          |
|          |                      | Buy/Sell       | Please choose      | *     |              |         |         |          |
| <i>.</i> | Equity Market        | Order Type     | E - Enhanced Limit | ٣     |              |         | Confir  | m Cancel |
|          | Account Management   | Product Code   |                    |       |              |         |         |          |
| ଟ୍ର      | Deposit / Withdrawal | Price          |                    | 00    |              |         |         |          |
|          | Demo                 | Max Qty        |                    | 00    |              |         |         |          |
|          |                      | Max \$         |                    |       |              |         |         |          |
| +        | Others               |                | Order              | Clear |              |         |         |          |
|          | e-IPO                |                |                    |       |              |         |         |          |
|          | Logout               |                |                    |       |              |         |         |          |

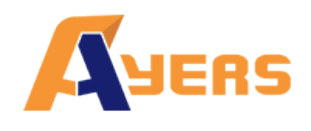

# 4 Order Processing & Account Management

## 4.1. Input Order

a) Click "Order Input" on the main window menu.

| Order Input  | Со    | ond Order          |        |
|--------------|-------|--------------------|--------|
| Security Nam | ne    |                    |        |
| Mark         | et    | HKEX - HKEX        | ~      |
| Buy/Se       | ell [ | - Please choose    | $\sim$ |
| Order Typ    | be    | E - Enhanced Limit | ~      |
| Product Cod  | le    |                    |        |
| Pric         | ce    |                    | •••    |
| Max Q        | ty    |                    | •••    |
| Max \$       |       |                    |        |
|              |       | Order              | Clear  |

- b) Input the order information such as Market, Buy/Sell, Oder Type, Product Code, Price and Qty. Click "Order" to send the order or click "Clear" to reset.
- c) You can also click the specified price at the online price quoted page twice. The order will be automatically displayed on the main screen. The customer only needs to enter the stock quantity and press "Order" to send the order.
- d) You can also click on the designated stock in the "Portfolio" and a sell order will automatically appear. After entering the price, you can click "Order" to send the order. You can also change the amount of stock if needed.

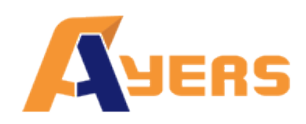

# Web2.0 HTML5 User Manual (Internet) V1.14.0

| Order Input   | cond Order         |        | Order Input | Cond Order             |        |
|---------------|--------------------|--------|-------------|------------------------|--------|
| Security Name |                    |        | Security Na | ime                    |        |
| Market        | HKEX - HKEX        | $\sim$ | Marl        | HKEX - HKEX            | $\sim$ |
| Buy/Sell      | Buy                | $\sim$ | Buy/S       | Sell Sell              | $\sim$ |
| Order Type    | E - Enhanced Limit | $\sim$ | Order Ty    | ype E - Enhanced Limit | $\sim$ |
| Product Code  |                    |        | Product Co  | ode                    |        |
| Price         |                    | 00     | Pri         | rice                   | 0      |
| Max Qty       |                    | 00     | Max         | Qty 🗧                  | 0      |
| Max \$        |                    |        | Max \$      | B                      |        |
|               | Order              | Clear  |             | Order                  | r      |

Remark:

- 1. Details of Order Types, please refer to FAQ section.
- If you press "+" inside the "Price" field, it will add 1 price spread into existing price. If you press "-" inside the "Price" field, it will subtract 1 price spread from existing price.
- 3. If you press "k" inside the "Qty" field, it represents "000". For example, to enter (5,000), simply press "5" and then press "k".
- 4. If you press "m" inside the "Qty" field, it represents "000000". For example, to enter (5,000,000), simply press "5" and then press "m".
- 5. Web trading does not allow odd lot trade.
- 6. The "Max" function is to calculate the maximum quantity of the product that the appointed client can buy.
- 7. The "Max\$" function is to calculate the maximum quantity of the product that the appointed client can buy within the amount.

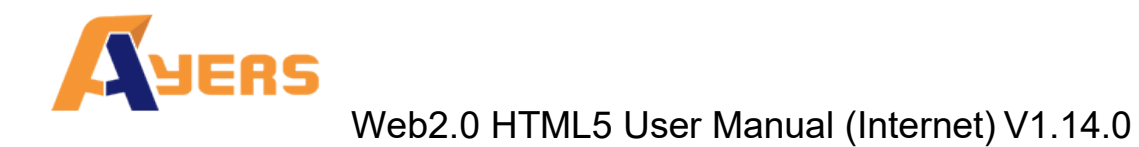

## 4.2. Program Trade

AyersGTS web trading system supports basic program trading. Click the "Cond Order" on the main window menu to select the conditional order.

| Order Input Co | nd Order   | Order Input Cor | nd Order                                                               |
|----------------|------------|-----------------|------------------------------------------------------------------------|
| Send Condition | Send Now 🗸 | Send Condition  | Send Now<br>Send When Nominal Rises At/Above                           |
| Trigger Price  |            | Trigger Price   | Send When Nominal Falls At/Below<br>Hold Until I Release<br>Stop Limit |
| Stop Price     |            | Stop Price      | OCO                                                                    |
| Expiry Date    |            | Expiry Date     |                                                                        |

Select condition and input the trigger price, the system will then send the order to market accordingly.

| Send Condition                      | Details                                                                                                    |  |  |  |  |  |  |  |
|-------------------------------------|----------------------------------------------------------------------------------------------------|--|--|--|--|--|--|--|
| Send Now                            | The order will send to market immediately.                                                                                                    |  |  |  |  |  |  |  |
| Send When Nominal<br>Rises At/Above | For sell order. The order will be kept in the system, when<br>the nominal rises at or above the trigger price; the order will<br>then release to market.                                                                                                    |  |  |  |  |  |  |  |
| Send When Nominal<br>Falls At/Below | For buy order. The order will be kept in the system, when<br>the nominal falls at or below the trigger price; the order will<br>then release to market.                                                                                                    |  |  |  |  |  |  |  |
| Hold Until I Release                | If selected "Hold", then the order will be kept in the system.<br>You can release this order anytime by clicking "NEW(H)".<br>Portfolio Today's Order O/S Order Tra<br>Amend/Cancel Status Update/Cancel Order No. Buy/Sell N<br>Amend Cancel NEW(H) 221941-B Buy H<br>Condition: HOLD |  |  |  |  |  |  |  |
| Stop Limit                          | For sell order. The order will be kept in the system, when<br>the nominal falls at or below the trigger price; the order will<br>then release to market.                                                                                                    |  |  |  |  |  |  |  |
| OCO                                 | For sell order. The order will be sent to market, when the<br>nominal falls at or below the trigger price; the released<br>order is cancelled, at the same time, a stop limit order will<br>then release to market.                                                                    |  |  |  |  |  |  |  |

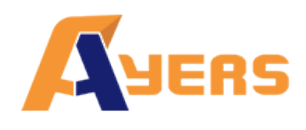

You can select the expiry date of the order by clicking the "Expiry Date".

| Order Input | Cor  | nd Or | der    |    |      |    |    |    |
|-------------|------|-------|--------|----|------|----|----|----|
| Send Condit | ion  | Ser   | id Nov | V  |      |    | ~  |    |
| Trigger P   | rice |       |        |    |      |    |    |    |
| Stop P      | rice |       |        |    |      |    |    |    |
| Expiry D    | ate  |       |        |    |      |    |    |    |
|             |      |       |        | 九  | 月 20 | 15 |    | »  |
|             |      | —     | Ξ      | Ξ  | 四    | 五  | 六  | 日  |
|             |      | 31    | 1      | 2  | 3    | 4  | 5  | 6  |
|             |      | 7     | 8      | 9  | 10   | 11 | 12 | 13 |
|             |      | 14    | 15     | 16 | 17   | 18 | 19 | 20 |
|             |      | 21    | 22     | 23 | 24   | 25 | 26 | 27 |

#### Remark:

1. By default, the system do not provide enquiry about the expiry date, please contact us if you wish to add this function.

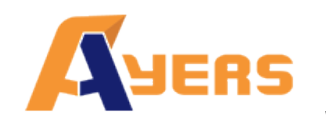

## 4.3. Update Order

- a) Click "Today Order" on the main window menu.
- b) Click "Amend" to update an order.

|       | Portfoli | D T    | Γoday's Order | O/S Orc              | ler 7    | Frade Histo | ory    |      |     |
|-------|----------|--------|---------------|----------------------|----------|-------------|--------|------|-----|
| Amend | l/Cancel | Status | Update/Cancel | Order No. ٨          | Buy/Sell | Market 🗘    | Produc | Туре | ссү |
| Amend | Cancel   | NEW(H) |               | 221911-D<br><b>9</b> | Buy      | HKEX        | 00001  | E    | HKD |
| Amend | Cancel   | NEW    |               | 221716-D             | Buy      | HKEX        | 00001  | E    | HKD |

c) Input the new price or new quantity and click "Confirm" to send the update request.

| Update Or                                                         | der (221911-D)                                          |
|-------------------------------------------------------------------|---------------------------------------------------------|
| Market:<br>Buy/Sell:<br>Order Type:<br>Product:<br>Price:<br>Qty: | HKEX<br>Buy<br>E - Enhanced Limit<br>00001<br>100 × • • |
|                                                                   | Confirm Cancel                                          |

Remark:

- 1. Note that sending the update request does not necessarily mean that the order is successfully updated. Please contact your AE if you have any queries.
- If you press "+" inside the "Price" field, it will add 1 price spread into existing price. If you press "-" inside the "Price" field, it will subtract 1 price spread from existing price;
- 3. If you press "k" inside the "Qty" field, it represents "000". For example, to enter (5,000), simply press "5" and then press "k";
- 4. If you press "m" inside the "Qty" field, it represents "000000". For example, to enter (5,000,000), simply press "5" and then press "m";

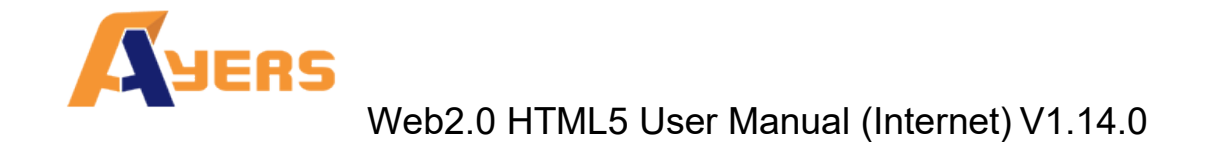

# 4.4. Cancel Order

- a) Click "Today's Order" on the main window menu.
- b) Click "Cancel" to cancel the order.

| Portfoli     | o 7    | Foday's Order | O/S Ord       | ler T    | rade Histo | ory    |      |    |
|--------------|--------|---------------|---------------|----------|------------|--------|------|----|
| Amend/Cancel | Status | Update/Cancel | Order No.     | Buy/Sell | Market 🗘   | Produc | Туре | с  |
| Amend Cancel | NEW(H) |               | 221911-D<br>9 | Buy      | HKEX       | 00001  | E    | Ηŀ |
| Amend Cancel | NEW    |               | 221716-D      | Buy      | HKEX       | 00001  | E    | Ηł |

c) Double check the order information, click "Confirm" to send the cancel request.

| Cancel Order (221911-D) |                    |  |  |  |  |  |  |  |  |  |
|-------------------------|--------------------|--|--|--|--|--|--|--|--|--|
| Market:                 | НКЕХ               |  |  |  |  |  |  |  |  |  |
| Buy/Sell:               | Buy                |  |  |  |  |  |  |  |  |  |
| Order Type:             | E - Enhanced Limit |  |  |  |  |  |  |  |  |  |
| Product:                | 00001              |  |  |  |  |  |  |  |  |  |
| Price:                  | 100                |  |  |  |  |  |  |  |  |  |
| Qty:                    | 500                |  |  |  |  |  |  |  |  |  |
| Status:                 | NEW                |  |  |  |  |  |  |  |  |  |
| Executed:               | 0                  |  |  |  |  |  |  |  |  |  |
|                         |                    |  |  |  |  |  |  |  |  |  |
|                         | Confirm Cancel     |  |  |  |  |  |  |  |  |  |

d) If the order cancelled successfully, the order status will change to "CAN".

Remark:

1. Note that sending the cancel request does not necessarily mean that the order is successfully cancelled. Please contact your AE if you have any queries.

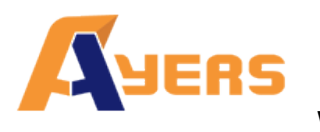

## 4.5. Order Information Enquiry

- a) Click "Today's Order" on the main window menu. All the orders will be shown in the table. Moreover, all the order information is real time basis.
- b) You can sort the orders inside the table according to the type of column. For example: Order No., Market, Product, CCY, Price, Qty, O/S Order and Last Update.

| Portfoli     | • <b>(</b> | Today's Order   | O/S Ord     | er     | Trade His  | tory   | Messa | age/Aler | t     |        |           |          |               |
|--------------|------------|-----------------|-------------|--------|------------|--------|-------|----------|-------|--------|-----------|----------|---------------|
| Amend/Cancel | Status     | Update/Cancel ( | Order No. 🗘 | Buy/Se | ell Market | Produe | Тур   | e CCY \$ | Price | \$ Qty | O/S Order | Executed | Last Update 🕏 |
| Amend Cancel | NEW(H      | ) 2             | 21911-D     | Buy    | HKEX       | 00001  | E     | HKD      | 100   | 500    | 500       | 0        | 16:33:03 (j)  |
| Amend Cancel | NEW        | 2               | 21716-D     | Buy    | HKEX       | 00001  | E     | HKD      | 500   | 10,000 | 10,000    | 0        | 17:33:05 (j)  |

c) To enquire detailed information of an order, click on the order number, a popup order enquiry will be shown.

|                | $\otimes$           |
|----------------|---------------------|
|                | Order Enquiry       |
| Order No :     | 221911-D            |
| Status :       | NEW - Pending       |
| Buy/Sell :     | Buy                 |
| Exchange :     | HKEX                |
| Stock Code :   | 00001 CKH HOLDINGS  |
| Order Type :   | E - Enhanced Limit  |
| Price :        | 100.0000000         |
| Quantity :     | 500                 |
| Fee :          | 1613.00             |
| Remark :       |                     |
| Executed Qty : | 0                   |
| Net Amount :   | 0.000000            |
| Input Time :   | 2015-09-21 16:33:03 |
|                |                     |
|                |                     |

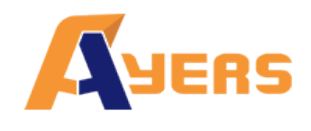

# 4.6. Trade Information Enquiry

Click "Trade History" on the main window menu and all of the today's executed trades will be shown.

\* Partially Excecuted Orders notification will be sent to the customer at the time of the Day End Cancell.

| Portfolio |   | Today's Order |   | O/S Order    | Trade Histor | y Message/Alert |                   |
|-----------|---|---------------|---|--------------|--------------|-----------------|-------------------|
| Buy/Sell  | ٥ | Market        | ٥ | Product Code | \$           | Product Name    | \$<br>Exec. Price |
| Buy       |   | HKEX          |   | 00001        |              | CKH HOLDINGS    | \$100.0000        |

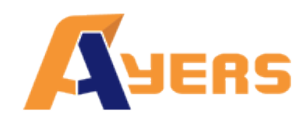

# 4.7. Client Portfolio Enquiry

Click "Portfolio" on the main window menu and the client portfolio information will be shown.

| Portfo           | olio | Today's Order | O/S     | Order Trade Histor | y Message/A | lert      |                 |
|------------------|------|---------------|---------|--------------------|-------------|-----------|-----------------|
| HKD Eqv. 🕶       | Casi | n Bal.        | Product | Product Name       | Qty         | Ref.Price | Market Val. (Re |
| Avail. Cash      |      | 9,545,784.00  | 00001   | CKH HOLDINGS       | 4,000       | \$120.00  | 480,000         |
| Credit Limit     |      | 0.00          | 00388   | HKEX               | 500         | \$270.00  | 135,000         |
| Used Limit       |      | -46,625.00    | 00700   | TENCENT            | 1,000       | \$0.00    | 0               |
| Avail. Limit     |      | 9,497,409.00  |         |                    |             |           |                 |
| Stock Value (Pr  | rev) | 615,000.00    |         |                    |             |           |                 |
| Portfolio (Prev) |      | 10,160,784.00 |         |                    |             |           |                 |
| Margin Value (F  | Ref) | 48,000.00     |         |                    |             |           |                 |

| Items              | Description                                                 |
|--------------------|-------------------------------------------------------------|
| Avail. Cash        | The Cash Balance of the client account                      |
| Credit Limit       | The Loan Limit which would restrict the buying power of the |
|                    | client (Excluding the Marginable Value).                    |
| Used Limit         | Value of the Outstanding Order x Marginable Ratio%          |
| Avail. Limit       | Avail. Cash – Used Limit                                    |
| Stock Value (Prev) | The sum of Product Qty x Ref.Price                          |
| Portfolio          | Avail. Cash + Stock Value (Prev)                            |
| Margin Value (Ref) | Market value x Margin %                                     |

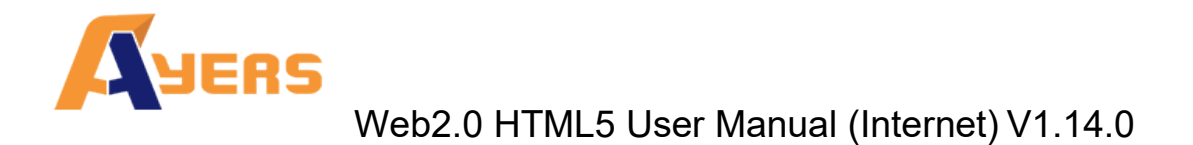

### 4.8. Message/Alert

If your trading service provider send you a message, a pop up window will appear.

| Alert                      | ×       |
|----------------------------|---------|
| (2015-09-25 15:49:35) test |         |
|                            | Confirm |

Click "Message/Alert" on the main window menu can review all messages that sent by service provider.

| Portfolio           | Today's Order           | O/S Order        | Trade History           | Message/Alert |
|---------------------|-------------------------|------------------|-------------------------|---------------|
| Input Time          | Message/Alert           |                  |                         | \$            |
| 2015-09-25 15:49:35 | test                    |                  |                         |               |
| 2015-09-16 15:35:53 | Price Alert : HKEX:0000 | 01 Has Reached Y | our Alert Price (>=100. | 000)          |

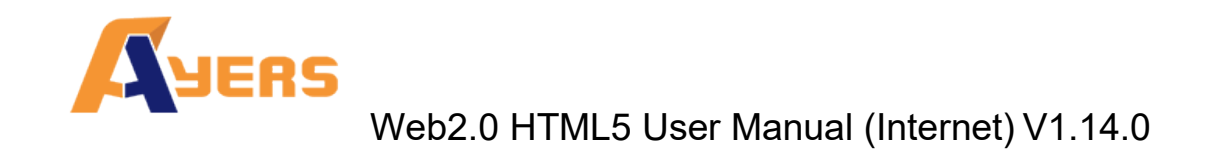

# 5 e-IPO

a) Click "Others" and then click "e-IPO".

| aid | Equity Market        |
|-----|----------------------|
|     | Account Management   |
| 5   | Deposit / Withdrawal |
| +   | Others               |
|     | e-IPO                |
|     |                      |

b) Click "Apply".

|              |                                                  |                 |                     |                     | X |  |  |  |
|--------------|--------------------------------------------------|-----------------|---------------------|---------------------|---|--|--|--|
|              | 2 Product(s) Found Currently Available For e-IPO |                 |                     |                     |   |  |  |  |
|              | Product                                          | Name            | Start Time          | End Time            |   |  |  |  |
| <u>Apply</u> | 98765                                            | TEST IPO 测试 IPO | 2015-06-25 00:00:00 | 2015-12-25 00:00:00 |   |  |  |  |
| <u>Apply</u> | 00888                                            | 8               | 2015-04-08 00:00:00 | 2016-07-01 00:00:00 |   |  |  |  |
|              |                                                  |                 |                     |                     |   |  |  |  |

Notice : All Above Figures Are For Reference Only, Please Refer To Statement For Actual Figures

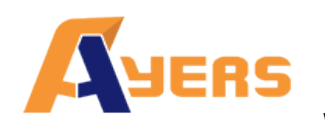

- c) Select "Apply Qty" and "Loan Financing" from drop down menu. The system will automatically calculate the require amount.
- d) Click "Apply" and "Confirm" to finish.

| Ing                 | out IPO Subscription (Layout 1)                   | Quantity / Am | ount Table   |
|---------------------|---------------------------------------------------|---------------|--------------|
| Product Code        | : 98765                                           | Apply Qty     | Apply Amount |
| Name                | :TEST IPO 测试 IPO                                  | 1,000         | 5,000.00     |
| Apply Qty           | : 1,000 ∨                                         | 2,000         | 10,000.00    |
| Apply Amount        | HKD 5000.00                                       | 3,000         | 15,000.00    |
|                     |                                                   | 4,000         | 20,000.00    |
| Time                | : From 2015-06-25 00:00:00 To 2015-12-25 00:00:00 | 5,000         | 25,000.00    |
| Margin End Time     | : 2015-12-25 00:00:00                             |               |              |
| Max. Loan Ratio (%) | : 40%                                             |               |              |
| Loan Financing      | ∶No Loan Required ∨ HKD                           |               |              |
| Loan Amount         | HKD 0                                             |               |              |
| Interest %          | : 20% / 4Day                                      |               |              |
| Interest            | HKD 0                                             |               |              |
| Handling Fee        | HKD 100 If Loan Required : 200                    |               |              |
|                     | Apply                                             |               |              |

Remark:

- 1. IPO can only subscribe once.
- 2. If you want to cancel IPO subscription, please contact your AE.

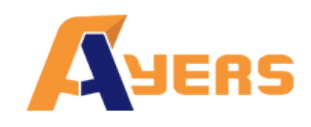

# 6 Report

These are the reports that available: "Order Report", "Trade Report" and "Order Trade Report".

a) Click "Equity Market" and then click on the desired report.

| <b>111</b> | Equity Market      |
|------------|--------------------|
| •          | Order Report       |
|            | Trade Report       |
| 8          | Order Trade Report |
|            | Price Alert        |
| •          |                    |
| V-         | Account Management |

- b) Select date and product (if required).
- c) Click "Run Report" to generate records.
- d) Click "Export" to export a csv file.
- e) If you wish to save or print the report, click on the corresponding link.

|          |     |         |       |          | Ayers        |               |                           |              | 02-Sep-2015 14:12:51<br>(INTERNET) |
|----------|-----|---------|-------|----------|--------------|---------------|---------------------------|--------------|------------------------------------|
|          |     |         |       |          |              | Clie          | ent AIC:TEST From Date:02 | -Sep-2015 To | Date:02-Sep-2015 Exchange:HKEX     |
| Order No | B/S | Product | Price | Quantity | Executed Qty | Status        | Input Time                | Input User   | Reference                          |
| 220826   | Buy | 00001   | 100   | 1,000    | 1,000        | Comp<br>leted | 28-Aug-2015 15:46:27      | TEST         |                                    |
| 220819   | Buy | 12322   | 100   | 1,000    | 0            | Queu<br>ed    | 28-Aug-2015 14:43:34      | TEST         |                                    |
|          |     |         | 100   | 10 000   | 0            | Queu          | 27-Aug-2015 11:26:51      | TEST         |                                    |

#### Remark:

1. System will only keep 7 days of Order History.

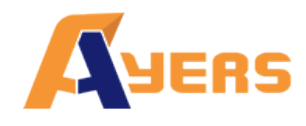

# 7 Frequently Asked Question (FAQ)

7.1. What is the system requirement for using the online trading service?

In order to access our online trading service, the following component will be required for your machine.

- Microsoft Window 7 or above
- Microsoft Internet Explorer 10.0 or above
- 7.2. Why sometimes internet trade client cannot receive email for the password?

Please check the junk-mail or spam mail box. If you still could not find the email, please try another email address.

## 7.3. Why order journal section cannot be displayed?

Try to connect via firewall before login.

7.4. How to display Chinese character in internet trading system?

Open internet browser. Click on menu "Tools" > "Internet Option" and click "language". Click "Add" and select the desired language.

7.5. How to calculate Available Limit?

Available Limit = Available Cash + Credit Limit – Used Limit (O/S Buy)

7.6. Can order placed by internet client be updated or cancelled in AyersGTS terminal or vice versa?

Yes. The order updated or cancelled in AyersGTS terminal will take effect immediately in the Web 2.0 web trading system, vice versa.

7.7. How long will the trading records be kept in the system?

The system will kept the trading records for 7 days. (Include Sat, Sun and public holidays).

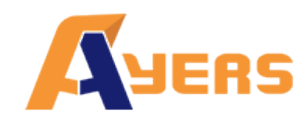

7.8. What does the order status code mean? (e.g. NEW, WA,)

| Order Status code | Description                                                  |
|-------------------|--------------------------------------------------------------|
| NEW               | The order is pending for processing                          |
| NEW(HOLD)         | The order is hold at system until release condition matches. |
| WA                | The order is waiting for approval                            |
| PRO               | The order is sending to market                               |
| Q                 | The order has been queued in market                          |
| PEX               | The order has been partially filled                          |
| FEX               | The order has been filled and completed                      |
| CAN               | The order has been cancelled                                 |
| REJ               | The order has been rejected                                  |

### 7.9. Reasons for Order rejection

7.9.1 Why order rejected "by price warning"?

The price of the order has exceeded 24 spread from the bid/ ask price.

- 7.9.2 Why order rejected by "invalid order price"?
- a. When using Limit Order type to buy, the entered price should not be higher than the ask price.
- b. When using Limit Order type to sell, the entered price should not be lower than the bid price.
- c. When using Enhance Limit Order, if the price had been modified, the system will then change the order type to Limit Order type. If the changed price had the same problem as (8.9.1), the order would be rejected.

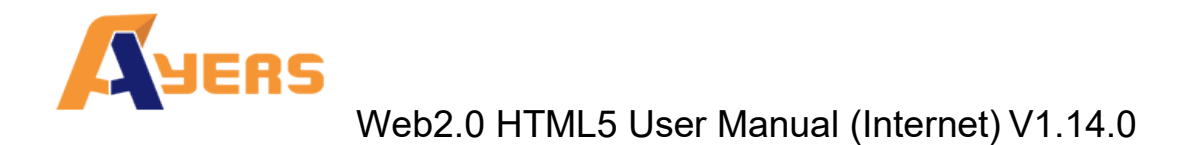

# 8 Order types

AyersGTS supports all the order types provided by HKEx.

| Order Type* | Descript                                                      | ion*                                                                                    |                                                                      |  |  |  |
|-------------|---------------------------------------------------------------|-----------------------------------------------------------------------------------------|----------------------------------------------------------------------|--|--|--|
| L           | Limit Order                                                   |                                                                                         |                                                                      |  |  |  |
|             | This order type allows matching at the specified price queue. |                                                                                         |                                                                      |  |  |  |
|             | Order                                                         | Matching                                                                                | Result                                                               |  |  |  |
|             | Limit Order<br>Buy 250K<br>at \$18.0                          | Ask<br>Price Cay<br>\$18.4 90K<br>\$18.3 50K<br>\$18.2 20K<br>\$18.1 130K<br>\$18.0 30K | Trades generated:<br>30K at \$18.0<br>Outstanding:<br>220K at \$18.0 |  |  |  |

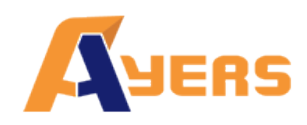

Е

#### Enhanced Limit Order (ELO)

Enhanced limit order is similar to the limit order except that it will allow matching of up to five price queues at a time. The ask order price of ELO can be inputted at four spreads lower than the current bid or the bid order price can be inputted at 4 spreads higher than current ask price. Any unfilled quantity of ELO after matching will be stored in the System as a normal limit order at the input order price.

# Example 1: Enhanced Limit Order – fully matched Table 1(a): Original Position

| E                      | Bid    | A       | sk     |
|------------------------|--------|---------|--------|
| Price                  | Volume | Price   | Volume |
| \$30.00                | 100K   | \$30.05 | 80K    |
| \$29.95                | 90K    | \$30.10 | 70K    |
| \$29.90                | 80K    | \$30.15 | 160K   |
| \$29.85                | 60K    | \$30.20 | 50K    |
| \$29.80                | 180K   | \$30.25 | 60K    |
| \$29.75                | 34K    | \$30.30 | 50K    |
| \$ <mark>29</mark> .70 | 100K   | \$30.35 | 40K    |
| \$29.65                | 150K   | \$30.40 | 45K    |
| \$29.60                | 18K    | \$30.45 | 325K   |

Enhanced Limit Order: to buy 400K@ \$30.25

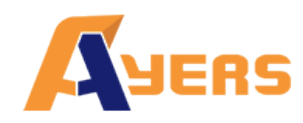

#### Table 1(b): After Execution Bid Ask Price Volume Price Volume \$30.00 100K \$30.25 20K \$29.95 90K \$30.30 50K \$29.90 80K 40K \$30.35 \$29.85 60K \$30.40 45K \$29.80 180K \$30.45

325K \$29.75 34K \$30.50 20K \$29.70 100K 30K \$30.55 \$29.65 150K \$30.60 50K \$29.60 18K \$30.65 60K

Trade executed 80K@ \$30.05 70K@ \$30.10 160K@ \$30.15 50K@ \$30.20 40K@ \$30.25 Unfilled None

#### Example 2: Enhanced Limit Order – with unfilled quantity

#### Table 2 (a): Original Position

| В       | id     | A       | sk     |
|---------|--------|---------|--------|
| Price   | Volume | Price   | Volume |
| \$30.00 | 100K   | \$30.05 | 80K    |
| \$29.95 | 90K    | \$30.10 | 70K    |
| \$29.90 | 80K    | \$30.15 | 160K   |
| \$29.85 | 60K    | \$30.20 | 50K    |
| \$29.80 | 180K   | \$30.25 | 60K    |
| \$29.75 | 34K    | \$30.30 | 50K    |
| \$29.70 | 100K   | \$30.35 | 40K    |
| \$29.65 | 150K   | \$30.40 | 45K    |

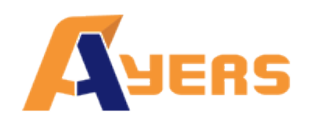

# Web2.0 HTML5 User Manual (Internet) V1.14.0

|   | \$29.60                                                                                                    | 18K              | \$30.45          | 325K   | _ |  |
|---|----------------------------------------------------------------------------------------------------|------------------|------------------|--------|---|--|
|   | Enhanced Lir                                                                                                    | nit Order: to bu | ıy 430K @\$30.   | 25     |   |  |
|   | Table 2 (b): A                                                                                                    | After Executio   | n                |        |   |  |
|   |                                                                                                    |                  |                  |        |   |  |
|   | Pi                                                                                                    | rice             | Pri              | се     |   |  |
|   | Price                                                                                                    | Volume           | Price            | Volume |   |  |
|   | \$30.25                                                                                                    | 10               | \$30.30          | 50     |   |  |
|   | \$30.20                                                                                                    | _                | \$30.35          | 40     |   |  |
|   | \$30.15                                                                                                    | -                | \$30.40          | 45     |   |  |
|   | \$30.10                                                                                                    | -                | \$30.45          | 325    |   |  |
|   | \$30.05                                                                                                    | -                | \$30.50          | 20     |   |  |
|   | \$30.00                                                                                                    | 100              | \$30.55          | 30     |   |  |
|   | \$29.95                                                                                                    | 90               | \$30.60          | 50     |   |  |
|   | \$29.90                                                                                                    | 80               | \$30.65          | 60     |   |  |
|   | \$29.85                                                                                                    | 60               | \$30.70          | 70     |   |  |
|   | Trade executed 80K@ \$30.05<br>70K@ \$30.10<br>160K@ \$30.15<br>50K@ \$30.20<br>60K@ \$30.25                                                                                                    |                  |                  |        |   |  |
|   | Unfilled                                                                                                    | 10K@3            | \$30.25 as limit | order  |   |  |
| S | Special Limi                                                                                                    | t Order (SLO)    |                  |        |   |  |
|   | Special Limit Order (SLO)<br>A limit price has to be input for SLO but there is no restriction on the<br>limit price with respect to the best price on the other side of the market.<br>SLO will match up to five price queues (i.e. the best price queue and up<br>to the fifth queue at 4 spreads away) as long as the traded price is not<br>worse than the input limit price. Any unfilled quantity of SLO after<br>matching will be cancelled and not stored in the System. The number of<br>price queues allowed for matching can also be increased in future if<br>necessary. |                  |                  |        |   |  |

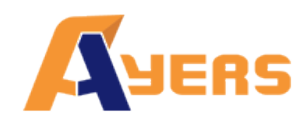

# Example 3: Special Limit Order (SLO)

#### Table 3 (a): Original Position

| В       | id     | As      | sk     |
|---------|--------|---------|--------|
| Price   | Volume | Price   | Volume |
| \$30.00 | 100K   | \$30.05 | 80K    |
| \$29.95 | 90K    | \$30.10 | 70K    |
| \$29.90 | 80K    | \$30.15 | 160K   |
| \$29.85 | 60K    | \$30.20 | 50K    |
| \$29.80 | 180K   | \$30.25 | 60K    |
| \$29.75 | 34K    | \$30.30 | 50K    |
| \$29.70 | 100K   | \$30.35 | 40K    |
| \$29.65 | 150K   | \$30.40 | 45K    |
| \$29.60 | 20K    | \$30.45 | 325K   |

Special Limit Order: to buy 430K@ \$30.40

| Price   | Volume | Price   | Volume |
|---------|--------|---------|--------|
| \$30.00 | 100K   | \$30.30 | 50K    |
| \$29.95 | 90K    | \$30.35 | 40K    |
| \$29.90 | 80K    | \$30.40 | 45K    |
| \$29.85 | 60K    | \$30.45 | 325K   |
| \$29.80 | 180K   | \$30.50 | 20K    |
| \$29.75 | 34K    | \$30.55 | 30K    |
| \$29.70 | 100K   | \$30.60 | 50K    |
| \$29.65 | 150K   | \$30.65 | 60K    |
| \$29.60 | 20K    | \$30.70 | 70K    |

#### Table 3 (b): After Execution

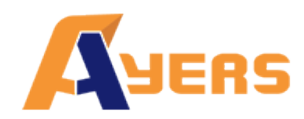

# Web2.0 HTML5 User Manual (Internet) V1.14.0

|   | 160K@ \$30.15<br>50K@ \$30.20<br>60K@ \$30.25<br>Unfilled quantity 10K@ Cancelled not stored in the System                                                                                                    |
|---|----------------------------------------------------------------------------------------------------|
|   |                                                                                                    |
| I | At Auction Limit Order<br>It is a limit order with a specified price for single price auction during<br>pre-open session and closing auction session. Unfilled at-auction limit<br>orders, with input price not deviating 9 times or more from the prevailing<br>nominal price, will be converted to limit orders at the input limit price<br>and carried forward to the continuous trading session. |
|   | Pre-open session:                                                                                                    |
|   | The order input period for At-Auction Limit orders is 9:00 a.m<br>9:15a.m.                                                                                                    |
|   | Any At-Auction Limit order input during pre-order matching period (9:15a.m 9:20a.m.), order matching period (9:20a.m 9:28a.m.) and locking period (9:28a.m 9:30a.m.) will be subject to rejection.                                                                                                    |
|   | Closing auction session:                                                                                                    |
|   | The order input period for At-Auction Limit orders is 4:00 p.m 4:10 p.m.                                                                                                    |
|   | At-Auction Limit orders input out of the pre-opening session will be<br>rejected by HKEx, if At-Auction Limit orders input after dayend, will be<br>treated as orders of next pre-open session unless it was cancelled by<br>investor and broker at their own discretion.                                                                                                    |
|   | For further details on placing At-Auction Limit orders, please contact your broker.                                                                                                    |
| Α | At Auction Order                                                                                                    |
|   | This is a market order which can only be inputted for single price<br>auction during the pre-open session and closing auction session. There<br>is no need to specify the limit price and it will enjoy a higher auction<br>matching priority. Unfilled at-auction orders will be cancelled after<br>auction matching.                                                                               |
|   | Pre-open session:                                                                                                    |

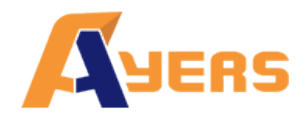

| The order input period for At-Auction orders is 9:00a.m 9:20 a.m.                                                                                                    |
|----------------------------------------------------------------------------------------------------|
| Any At-Auction order input during order matching period (9:20a.m<br>9:28a.m.) and blocking period (9:28a.m 9:30a.m.) will be subject to<br>rejection.                                                                                                    |
| Closing auction session:                                                                                                    |
| The order input period for At-Auction Limit orders is 4:00 p.m 4:10 p.m.                                                                                                    |
| At-Auction orders input out of the pre-opening session will be rejected<br>by HKEx, if At-Auction orders input after dayend, will be treated as<br>orders of next pre-open session unless it was cancelled by investor and<br>broker at their own discretion. |
| For further details on placing At-Auction orders, please contact your broker.                                                                                                    |

\* The above information is for reference only and subject to further changes. Please visit HKEx (http://www.hkex.com.hk) for more details.

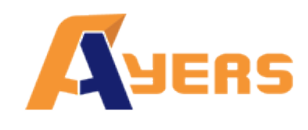

#### 8.1. What is the pre-opening session?

The pre-opening session consists of an order input period from 9:00 am to 9:15 am; a pre-order matching period from 9:15 am to 9:20 am; an order matching period from 9:20 am to 9:28 am; and a blocking period from 9:28 am to 9:30 am.

During the order input period (9:00 am to 9:15 am), only at-auction orders and at-auction limit orders are accepted. Orders will be accumulated and updated in the trading system continuously and may be modified or cancelled.

During the pre-order matching period (9:15 am to 9:20 am), only at-auction orders are accepted and modification or cancellation of orders in the system will not take place.

Orders placed after 9:20 am will be remained in the system and the order will be sent to the market at 9:30 am.

### 8.2. What is the closing auction session?

The pre-opening session consists of a reference price fixing period from 4:00 pm to 4:01 pm; an order input period from 4:01 pm to 4:06 pm; a no-cancelation period from 4:06 pm to 4:08 pm; and a random closing period from 4:08 pm to 4:10 pm.

During the reference price fixing period (4:00 pm to 4:01 pm), only at-auction orders and at-auction limit orders are accepted. Orders will be accumulated and updated in the trading system continuously and may be modified or cancelled.

During the order input period (4:01 pm to 4:06 pm), only at-auction orders and at-auction limit orders are accepted. Uncompleted orders can also be modified or cancelled during this time period.

During the no-cancelation period (4:06 pm to 4:08 pm), only at-auction orders and atauction limit orders are accepted. Modification or cancellation of orders in the system will not take place.

During the random closing period (4:08 pm to 4:10 pm), only at-auction orders and atauction limit orders are accepted. Modification or cancellation of orders in the system will not take place.

Orders placed after 9:20 am will remain in the system until 9:30 am and the system will send the order to the market.

Orders placed after day end cancel (default 4:30pm) will be remained in the system and the order will be sent to the market at 9:00 am.